【Mac 電腦用智慧印鑑放行或登入時,出現 [取得智慧印鑑發生異常錯誤:100001]的解法】

(解法說明)

請先確認 Mac 電腦已安裝完成 GEBTool 了!

| 電記錄 書籤 開發 視窗 輔助說明 | • 💿 🗐 🗢 🔺 |
|-------------------|-----------|
|-------------------|-----------|

請依照所使用瀏覽器進行問題排除:

※Safari 瀏覽器

1. 點選[瀏覽紀錄]→[清除瀏覽紀錄]

| 🗯 Safari 檔案 編輯 顯示方式            | 瀏覽記錄 書籤 視窗 輔助說明                                                                                                    |                      |
|--------------------------------|----------------------------------------------------------------------------------------------------|----------------------|
|                                | 顯示所有瀏覽記錄                                                                                                    | ЖY                   |
| <b>國泰世</b><br>Cathay United    | 上一頁<br>下一頁<br>首頁<br>搜尋結果 SnapBack                                                                                                    | 第<br>第]<br>公開<br>で第5 |
|                                | <b>最近關閉的項目</b><br>重新打開上一次關閉的視窗<br>重新打開上一次連線時段的所有視窗                                                                                                    | ►<br>ଫ#T             |
|                                | <ul> <li>◆ 國泰世華全球企網銀</li> <li>◆ TeamViewer 自動下載 - TeamViewer</li> <li>◆ TeamViewer - 遠端支援、遠端存取、服務台、線上協同作業</li> <li>◆ TEAMVIEWER - Google 搜尋</li> <li>▶ 霹靂驚濤 - 搜尋 - 伊莉影片區</li> </ul> | 和會議                  |
| Certif<br>憑證管理<br>Down<br>文件工業 | 2018年11月19日 星期一<br>2018年11月18日 星期日<br>2018年11月17日 星期六<br>2018年11月16日 星期五<br>2018年11月15日 星期四<br>2018年11月14日 星期三                                                                      | * * * * * *          |
|                                | 清除瀏覽記錄…                                                                                                    |                      |

## 2. 點選[清除瀏覽紀錄]

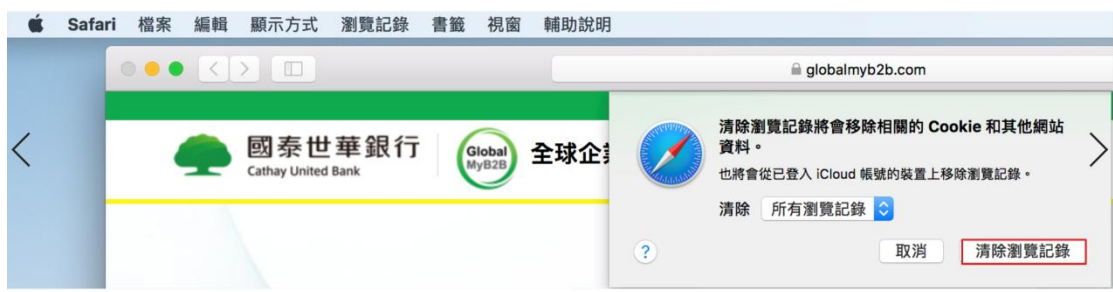

3. 點選[Safari]→點選[結束 Safari]

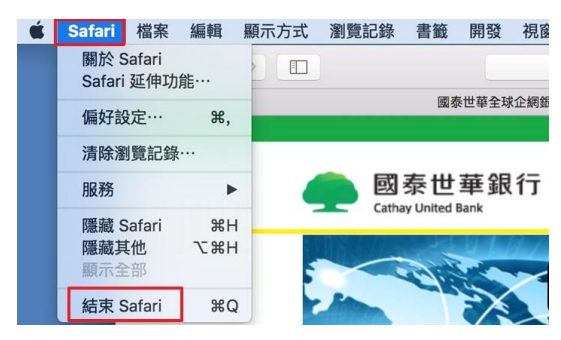

## ※Chrome 瀏覽器

1. 點選[ ]→點選[設定]

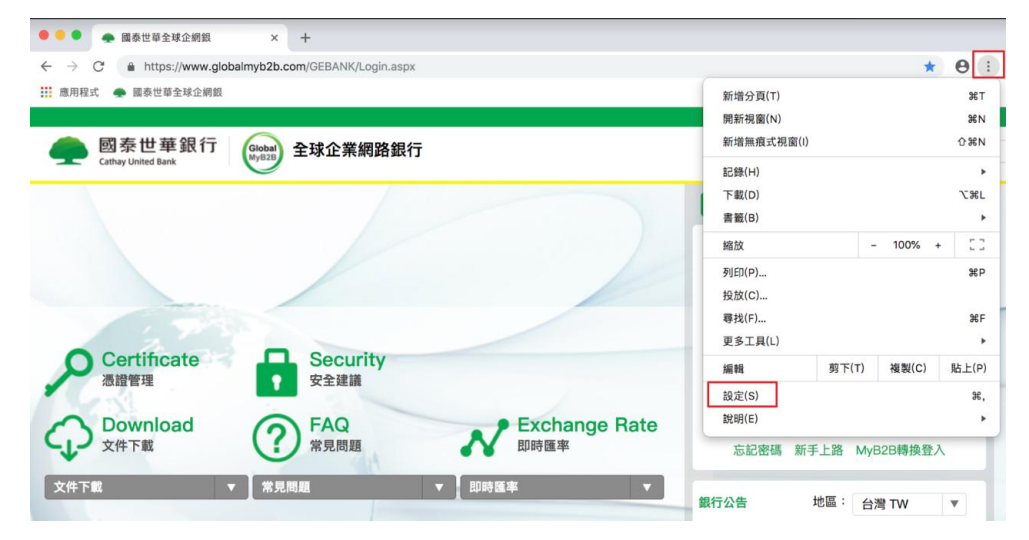

2. 點選[進階]

| \varTheta 😑 🔹 🛖 國泰世華全球企網銀                     | × 🗘 設定 × +                             |          |  |
|-----------------------------------------------|----------------------------------------|----------|--|
| $\leftarrow$ $\rightarrow$ C O Chrome   chrom | e://settings                           |          |  |
| 🏥 應用程式 🌩 國泰世華全球企網銀                            |                                        |          |  |
| ☰ 設定                                          |                                        |          |  |
|                                               | 授琴引擎                                   |          |  |
|                                               | 網址列中使用的搜尋引擎                            | Google 👻 |  |
|                                               | 管理授尋引擎                                 | •        |  |
|                                               |                                        |          |  |
|                                               | 預設瀏覽器                                  |          |  |
|                                               | 預設瀏覽器                                  | 設為預設     |  |
|                                               | IEV OOOBle Ollouie https://www.alarge  |          |  |
|                                               | 起始畫面                                   |          |  |
|                                               | ● 開啟新分頁                                |          |  |
|                                               | ○ 總德國際 ト->->->->->->->->->->->->->->-> |          |  |
|                                               |                                        |          |  |
|                                               | The FRE JOS SW. L A HH JOS D' JOR JOR  |          |  |

## 3. 點選[清除瀏覽資料]

| ← → C ⑤ Chror … 應用程式 ● 國泰世華 | me   chrome:// <b>settings</b><br>全球企網號                              |   | ☆ 😶 : |
|-----------------------------|----------------------------------------------------------------------|---|-------|
| ☰ 設定                        | Q、 搜尋設定                                                              |   |       |
|                             | <b>又</b> 主那晃<br>保護你和你的装置不受危脑網站攻擊                                     |   |       |
|                             | 協助改善「安全期間」約品質<br>將部分系統資訊和網頁內容得送給 Google                              |   |       |
|                             | 自動傳送使用統計資料及當機報告給 Google                                              |   |       |
|                             | 使用網路服務來追助解決拼字描錄<br>將你在瀏覽器中輸入的文字傳送給 Google + 讓 Chrome 為你提供更精確的拼字检查功能。 |   |       |
|                             | 將「不追蹤」要求與瀏覽流量一併送出                                                    |   |       |
|                             | 允許網站检查付款方式是否已成功儲存                                                    | - |       |
|                             | 管理透路<br>管理 HTTPS/SSL 适證和說定                                           |   |       |
|                             | 內容設定<br>控制網站可使用的資訊,以及可對你顯示的內容                                        | * |       |
|                             | 清除瀏覽資料<br>清除歷史記錄、Cookie、快取等資料                                        | ٠ |       |
|                             | 語言                                                                   |   |       |
|                             | 18 m                                                                 | ~ |       |

4. 點選[Chrome]→點選[離開 Google Chrome]

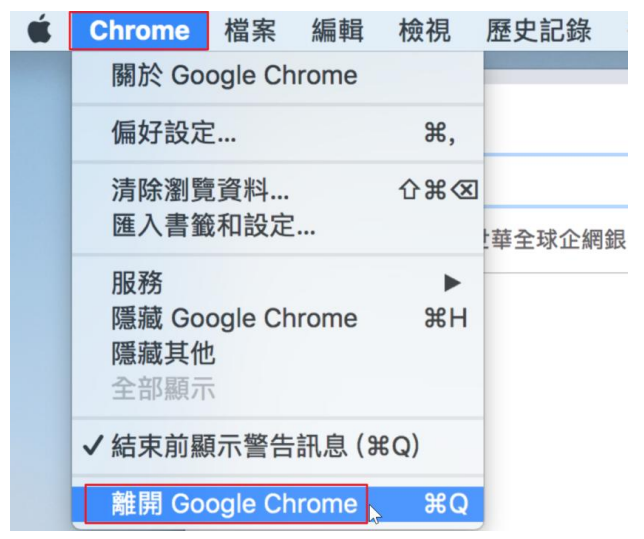

※Firefox 瀏覽器

1. 點選[ ]→點選[偏好設定]

|         | 😆 新分頁 | × +                  |           |            |                  |               |           |               |   |                                                                          |             |       | -              |
|---------|-------|----------------------|-----------|------------|------------------|---------------|-----------|---------------|---|--------------------------------------------------------------------------|-------------|-------|----------------|
| (←) → C | ŵ     | Q、 使用 Google         | e 搜尋或輸入網址 |            |                  |               |           |               | ~ |                                                                          | $\pm$       | lin 🗊 | ≡              |
| 25      |       |                      |           |            |                  |               |           |               |   | 🖸 登入至 Sy                                                                 | nc          |       |                |
| 0       |       |                      |           |            |                  |               |           |               |   | ◎ 追蹤保護                                                                   |             |       |                |
|         |       |                      | G 搜尋 Web  |            |                  |               |           | $\rightarrow$ |   | <ul> <li>開新視窗</li> <li>新増隠私者</li> <li>回復先前的</li> </ul>                   | l窗<br>拘測覽狀態 |       | 第N<br>企業P      |
|         |       |                      |           |            |                  |               |           |               |   | 縮放                                                                       | - (100%     | +     | 27             |
|         |       | II 熱門網站 ~            |           |            |                  |               |           |               |   | 編輯                                                                       | ×           | Ъ     |                |
|         |       | globalmyb2b          | youtube   | facebook   | wikipedia        | reddit        | amazon    | twitter       |   | <ul> <li>Ⅰ● 收藏庫</li> <li>▲ 附加元件</li> <li>◆ 偏好設定</li> <li>✓ 自訂</li> </ul> | 2           |       | ><br>⊙≋A<br>₩, |
|         |       | ☆ 精選網站 ~             |           |            |                  |               |           |               |   | 開啟檔案。<br>另存新檔。<br>骨列印                                                    | 6           |       | 彩O<br>彩S<br>光P |
|         |       | 0000LE<br>Chrome 創版器 | O         |            |                  |               |           |               |   | <ul> <li>Q 尋找文字更多<br/>網頁開發行</li> <li>⑦ 說明</li> </ul>                     | r           |       | ₩F<br>><br>>   |
|         |       |                      | 0         | 跟倉庫不一樣,很聽到 | 氧就能幫 Firefox 打掃一 | 下・只要點擊「忘記」 按照 | 一瞬間就能清除測到 | 1 4534        |   |                                                                          |             |       |                |

2. 點選[隱私權與安全性]→點選[清除瀏覽紀錄]

| ● ● ● ● 茶 備好設定      | × +                                   |             |   |            |
|---------------------|---------------------------------------|-------------|---|------------|
| ← → ♂ ŵ             | Sirefox about:preferences#privacy     |             | 合 | ± III/ ₪ ≡ |
|                     |                                       | Q, 在偏好設定中尋找 |   |            |
| ✿ 一般                | 瀏覽器隱私權                                |             |   |            |
| <b>企</b> 首頁         | 表單與密碼                                 |             |   |            |
| Q 搜尋                | ✓ 向您詢問是否要記住網站的登入帳號與密碼                 | 例外網站        |   |            |
| ▲ 隱私權與安全性           |                                       | 已存登入資訊      |   |            |
| <b>ジ</b> Firefox 帳號 | 使用主控密碼                                | 變更主控密碼      |   |            |
|                     | 瀏覽紀錄                                  |             |   |            |
|                     | Firefox 將 保留所有歷史記… ▼                  |             |   |            |
|                     | Firefox 將記住您的瀏覽、下載、表單填寫與搜尋紀錄。         | 清除瀏覽記錄      |   |            |
|                     | Cookie 與網站資料                          |             |   |            |
|                     | 您儲存的 Cookie、網站資料與快取目前使用了 25.6 MB 磁碟空間 | 清除資料        |   |            |
|                     | 了兩更多                                  | 管理資料        |   |            |
|                     | ● 接受網站設定的 Cookie 與網站資料(建議)            | 例外網站        |   |            |
|                     | 保留 Cookie 直到 Cookie 過 ▼               |             |   |            |
| ⑦ Firefox 技術支援      | 接受第三方 Cookie 與網站資料 總是 ▼               |             |   |            |
|                     | 封鎖 Cookie 與網站資料(可能會造成某些網站運作不正常)       |             |   |            |

3. 點選[立刻清除]

| 2 | 清除所有 Cookie 與網站資料                                                        |  |
|---|--------------------------------------------------------------------------|--|
|   | 選擇「立刻清除」後就會清除所有 Firefox 儲存的 Cookie 與<br>網站資料。可能會將您從許多網站登出,並清除網頁離線內<br>容。 |  |
|   | 取消 立刻清除                                                                  |  |

## 4. 點選[清除資料]

| •• | •               | ☆ 備好設定       | ×                              | +                                         |            |   |                         |     |   |
|----|-----------------|--------------|--------------------------------|-------------------------------------------|------------|---|-------------------------|-----|---|
| ¢  | $\rightarrow$ ( | ට බ          | E Firefox                      | about:preferences#privacy                 |            | ☆ | $\overline{\mathbf{T}}$ | 111 | ≡ |
|    |                 |              |                                |                                           | Q 在偏好設定中尋找 |   |                         |     |   |
|    | ¢.              | 一般           | 瀏覽器                            | 隱私權                                       |            |   |                         |     |   |
|    | <b>@</b> 1      | 首頁           | 表單與                            | 咨碼                                        |            |   |                         |     |   |
|    | Q I             | 搜尋           | ✓ 向您                           | 詢問是否要記住網站的登入帳號與密碼                         | 例外網站       |   |                         |     |   |
|    |                 | 隱私權與安全性      |                                |                                           | 已存登入資訊     |   |                         |     |   |
|    | a ,             | Firefox 幅號   | 使用                             | 主控密碼                                      | 變更主控密碼     |   |                         |     |   |
|    |                 |              | 瀏覽紀錄<br>Firefox #<br>Firefox # | ★<br>终 保留所有歷史記 ▼<br>等記住您的瀏覽、下載、表單填寫與提尋紀錄。 | 清除瀏覽記錄     |   |                         |     |   |
|    |                 |              | Cookie                         | 與網站資料                                     |            |   |                         |     |   |
|    |                 |              | 您儲存的                           | ] Cookie、網站資料與快取目前使用了 25.6 MB 磁碟空間        | 清除資料       |   |                         |     |   |
|    |                 |              | 」解史多                           | ,                                         | 管理資料       |   |                         |     |   |
|    |                 |              | • 接受                           | 網站設定的 Cookie 與網站資料(建議)                    | 例外網站       |   |                         |     |   |
|    |                 |              | 保留                             | Cookie 直到 Cookie 過 ▼                      |            |   |                         |     |   |
|    | ()<br>I         | Firefox 技術支援 | 接受                             | 第三方 Cookie 與網站資料 總是 ▼                     |            |   |                         |     |   |
|    |                 |              | 💿 封鎖                           | l Cookie 與網站資料(可能會造成某些網站運作不正常)            |            |   |                         |     |   |

5. 點選[清除]

| 清除資料                                                                    | ×        |
|-------------------------------------------------------------------------|----------|
| 清除 Firefox 儲存的所有 Cookie 與網站資料可能會將您從許多網站登出,並清除網<br>內容。單純清除快取資料則不會影響登入狀態。 | 頁離線      |
| ✓ Cookie 與網站資料(0位元組)<br>清除後,網站可能會要求您重新登入                                |          |
| ✓ 網頁快取內容(41.0 MB)<br>需要網站重新載入圖片與資料                                      |          |
| 取消                                                                      | <b>除</b> |

6. 點選[Firefox]→點選[離開 Firefox]

| Ś                           | Firefox             | 檔案                | 編輯        | 檢視     |
|-----------------------------|---------------------|-------------------|-----------|--------|
| • •                         | 關於 Fi               | refox             |           |        |
| $\left( \leftarrow \right)$ | 偏好設                 | 定…                | ж,        |        |
| $\bigcirc$                  | 服務                  |                   | ►         | -      |
|                             | 隱藏 Fi<br>隱藏其<br>令部顯 | refox<br>他視窗<br>云 | H೫<br>H೫ブ | l<br>L |
|                             | 土 印熱<br>離開 Fi       | refox 🔈           | жq        |        |